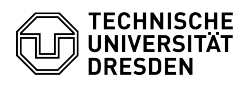

## **GLPI** Agent for Windows

## 03.07.2024 13:40:02

## **FAQ-Artikel-Ausdruck**

| Kategorie:                                                                                                    | Weitere Dienste::Inventarisierung Campus-IT                                                                                               | Bewertungen:                                 | 0                     |
|----------------------------------------------------------------------------------------------------|----------------------------------------------------------------------------------------------------|----------------------------------------------|-----------------------|
| Status:                                                                                                    | öffentlich (Alle)                                                                                                    | Ergebnis:                                    | 0.00 %                |
| Sprache:                                                                                                    | en                                                                                                    | Letzte Aktualisierung:                       | 17:31:16 - 10.10.2023 |
|                                                                                                    |                                                                                                    |                                              |                       |
| Lösung (öffentlich)                                                                                                    |                                                                                                    |                                              |                       |
| The GLPI agent must be installed on all IT devices of TUD, such as PCs,<br>laptops and servers. The inventory of the hardware and software is performed,<br>automatically. Further information can be found on the [1]project website of<br>the IT map.                                                                                                    |                                                                                                    |                                              |                       |
| Installation under Windows<br>-                                                                                                    |                                                                                                    |                                              |                       |
| Download of the installer<br>from the [2]project website<br>Note: There are two installers to choose from, which differ in configuration.<br>In the case of the installer for IT devices that are frequently used in mobile<br>work, printers and connected USB devices, for example, are not included in the<br>inventory.                                                                       |                                                                                                    |                                              |                       |
| -                                                                                                    |                                                                                                    |                                              |                       |
| Running the installer<br>and follow the instructions until the inventory TAG is entered.                                                                                                    |                                                                                                    |                                              |                       |
| -<br>Entering the inventory TAG<br>to assign the IT device to the respective organisational unit.<br>Note: The TAG is an 8-digit number that can be obtained from your IT<br>contact/IT administrator in your organisational unit. If this person is not<br>available, you can contact the Service Desk ([3]servicedesk@tu-dresden.de).<br>Screenshot of the GLPI agent installer with the window |                                                                                                    |                                              |                       |
| for entering the inventory<br>-                                                                                                    | TAG.                                                                                                    |                                              |                       |
| Finish the installation.                                                                                                    |                                                                                                    |                                              |                       |
| After the installation, the i<br>device will be performed e<br>data to the GLPI server.                                                                                                    | nventory of the hardware and software of your IT<br>very 24 hours by the GLPI agent, which sends the                                      |                                              |                       |
| <ol> <li>https://tu-dresden.de/ii</li> <li>https://tu-dresden.de/ii</li> <li>mailto:servicedesk@tu</li> </ol>                                                                                                    | ntern/verwaltung/verwaltung-und-digitalisierung/it-landkart<br>ntern/verwaltung/verwaltung-und-digitalisierung/it-landkart<br>-dresden.de | e?set_language=en<br>e?set_language=en#ck_Wi | ndows-Installer       |